# Uso de terminal móvil corporativo como punto de acceso WiFi

Dpto. Comunicaciones

Área TIC

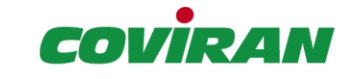

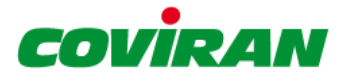

## 1. Control Documental

| Versión | Documento       | Autor           | Fecha      |
|---------|-----------------|-----------------|------------|
| 1.0     | Versión Inicial | Antonio Ramírez | Enero 2017 |
|         |                 |                 |            |
|         |                 |                 |            |

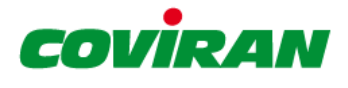

## 2. Índice

| 1. | CONTROL DOCUMENTAL                                     | 2 |
|----|--------------------------------------------------------|---|
| 2. | ÍNDICE                                                 | 3 |
| 3. | SOLUCIÓN PRESCRITA                                     | 4 |
| 4. | CONFIGURACIÓN DEL SMARTPHONE COMO PUNTO DE ACCESO WIFI | 4 |

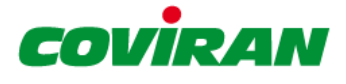

### 3. Solución prescrita

Desde el departamento de comunicaciones y el área TIC se prescribe para los usuarios con movilidad el uso del Smartphone corporativo para su uso como punto de acceso WiFi prescindiendo de la línea adicional de datos y el dispositivo módem USB.

Se aplicarán las tarifas correspondientes para garantizar el correcto funcionamiento del Smartphone así como del uso y navegación a internet que se requiera desde el PC portátil corporativo.

Cabe resaltar que durante el uso del Smartphone como punto de acceso WiFi las funcionalidades de telefonía móvil, correo electrónico, SMS y demás que puedan requerirse son plenamente operativas.

#### 4. Configuración del Smartphone como punto de acceso WiFi

**Paso 1**: Acceso a ajustes. Desde la pantalla de espera del teléfono, desplegar el menú superior desplazando el dedo hacia abajo por la pantalla. Seleccionar el icono de la rueda dentada.

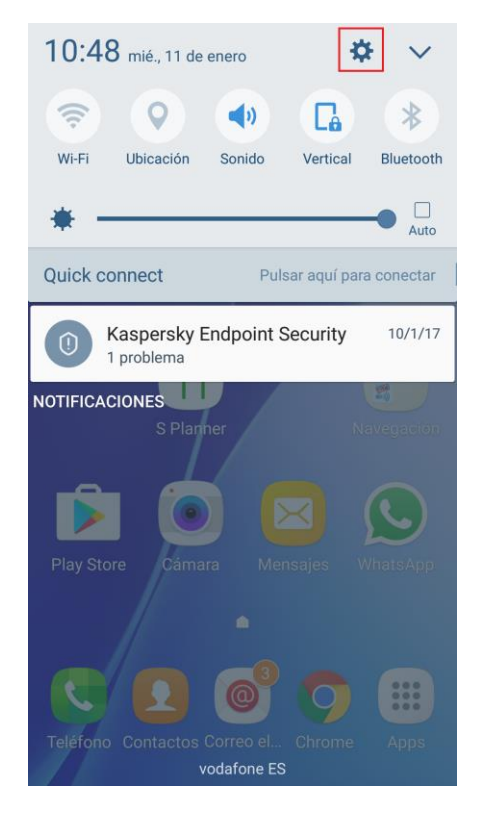

Paso 2: Acceso a conexión compartida.

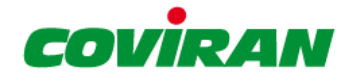

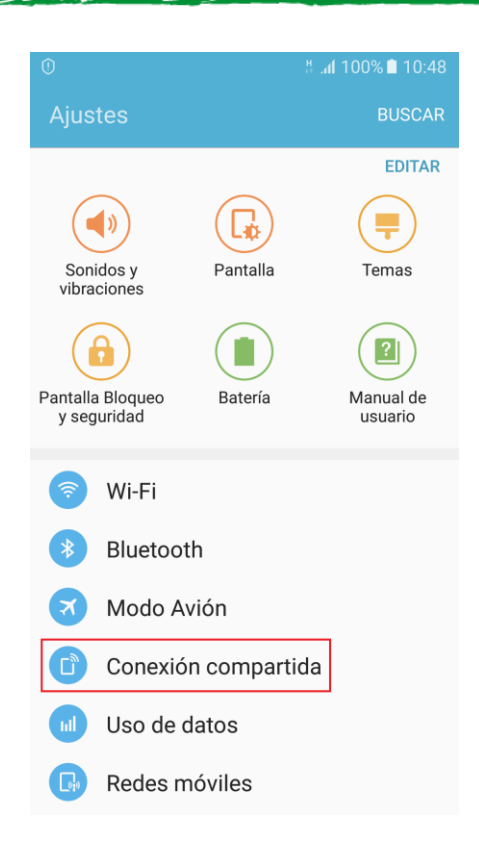

**Paso 3**: Por defecto la conexión compartida deberá de estar desactivada. Para modificarlo entramos dentro del menú de Conexión compartida.

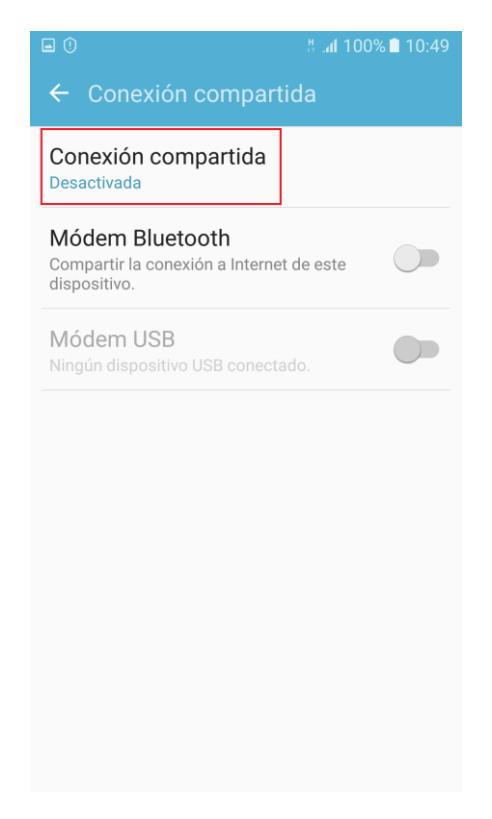

**Paso 4**: Para activar y desactivar la conexión compartida basta con pulsar sobre el interruptor en la parte superior derecha de la pantalla.

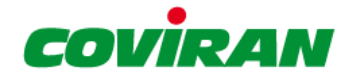

| ا 10 الد 🐮 🕚 🖬                                                                                                    | 0% 🗋 10:49                        |
|----------------------------------------------------------------------------------------------------|-----------------------------------|
| ← Conexión compartida                                                                                                    | MÁS                               |
| Desactivada                                                                                                    |                                   |
| C Aramirez coviran<br>Todos los dispositivos pueden con                                                                                                    | ectarse.                          |
| Contraseña                                                                                                    |                                   |
| qazwsxedcrfv                                                                                                    |                                   |
| Ayuda                                                                                                    |                                   |
|                                                                                                    |                                   |
| Puede usar su dispositivo como punt<br>de acceso a Internet usando Conexión<br>compartida. Esto permite la conexión<br>hasta 10 dispositivos mediante Wi-Fi.<br>dispositivos conectados accederán a | o<br>n<br>de<br>. Los<br>Internet |

**Paso 5**: Configuración de la conexión compartida. Para ello debemos pulsar sobre el menú de MÁS en la parte superior derecha de la pantalla y a continuación en el menú Configurar Conexión Compartida.

| <b>7</b> • ()                                                                                                    | រះ 🕯 100% 🖿 10:49 |
|----------------------------------------------------------------------------------------------------|-------------------|
| ← Conexión compartic                                                                                                    | la MÁS            |
| Activada                                                                                                    |                   |
| Aramirez coviran<br>Todos los dispositivos pu                                                                                                    | eden conectarse.  |
| Contraseña                                                                                                    |                   |
| qazwsxedcrfv                                                                                                    |                   |
| Dispositivos conectados                                                                                                    |                   |
| No hay dispositivos                                                                                                    |                   |
| Cómo conectarse desde otros o                                                                                                    | dispositivos      |
| <ol> <li>Active Wi-Fi en el dispositivo que<br/>compartirá su conexión a la red móvil.</li> <li>Seleccionar Aramirez coviran desde la lista<br/>de redes Wi-Fi disponibles.</li> <li>Conectar a Aramirez coviran introduciendo<br/>qazwsxedcrfv como la contraseña.</li> </ol> |                   |

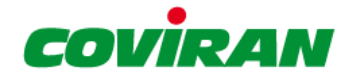

| <b>u</b> 🖻 ()                                                                                                    | # . <b>₄í</b> 100% 🗎 10:49         |  |
|----------------------------------------------------------------------------------------------------|------------------------------------|--|
| ← c                                                                                                    | Dispositivos permitidos            |  |
| A                                                                                                    | Configurar Conexión compartida     |  |
| L)                                                                                                    | Ajustar tiempo de espera           |  |
| Contras                                                                                                    | eña                                |  |
| qazwsxedcrfv                                                                                                    |                                    |  |
| Disposi                                                                                                    | tivos conectados                   |  |
| No hay dispositivos                                                                                                    |                                    |  |
| Cómo c                                                                                                    | onectarse desde otros dispositivos |  |
| <ol> <li>Active Wi-Fi en el dispositivo que<br/>compartirá su conexión a la red móvil.</li> <li>Seleccionar Aramirez coviran desde la lista<br/>de redes Wi-Fi disponibles.</li> <li>Conectar a Aramirez coviran introduciendo<br/>gazwsxedcrfy como la contraseña.</li> </ol> |                                    |  |

**Paso 6**: Parámetros de configuración de la conexión. El nombre de red será el nombre de la red WiFi que debemos buscar con el portátil. Aquí podemos introducir el nombre que queramos.

En el menú Seguridad debemos asegurar que siempre está marcada la opción WPA2 PSK. Esta es la opción más segura.

En la contraseña debemos de introducir una cadena que contenga letras mayúsculas y minúsculas, números y algún símbolo especial. Esta será la contraseña a introducir en el portátil una vez seleccionemos la conexión WiFi.

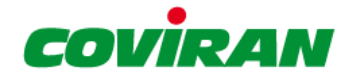

|    | 0 🖞 . <b>d</b> 100% 🗎 1                                  | 0:49 |
|----|----------------------------------------------------------|------|
| ÷  | Configurar Conexión<br>compartida                        | ÁS   |
| 1  | Nombre de red                                            |      |
|    | Aramirez coviran                                         |      |
| Co | Ocultar mi dispositivo                                   | H    |
| q  | Seguridad                                                |      |
| Di | WPA2 PSK 🔻                                               |      |
| Ν  | Contraseña                                               |      |
| Co |                                                          |      |
| 1. | Introduzca una contraseña de 8<br>caracteres como mínimo |      |
| 2. | Mostrar contraseña                                       | а    |
| 3. | Mostrar opciones avanzadas                               | )    |
|    | CANCELAR GUARDAR                                         |      |

**Paso 7**: Conectar el portátil a la red WiFi creada. Una vez habilitado el WiFi en el portátil, seleccionamos el menú de redes al lado del reloj de la esquina inferior derecha. Aquí nos aparecerá nuestra nueva red. La seleccionamos, introducimos la contraseña que anteriormente hemos puesto y nos conectamos a ella.

| <b></b> 中 | intranet.coviran.es<br>Connected               | ŕ |
|-----------|------------------------------------------------|---|
| (h.       | Aramirez coviran<br>Secured                    |   |
| (h.       | ADSL_SET<br>Secured                            |   |
| (î.       | PD114824BE605Name14820A00016C<br>Secured       |   |
| (h.       | WCOVRF<br>Secured                              |   |
| (la       | Taller_Almacen<br>Secured                      |   |
| (iii      | Hidden Network<br>Secured                      |   |
| Netv      | vork settings                                  |   |
| ſ.        | 於                                              |   |
| Wi-Fi     | Airplane mode                                  |   |
|           | ▲ 智 記 11:16<br>▲ miércoles ロ<br>(小) 11/01/2017 |   |

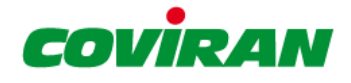

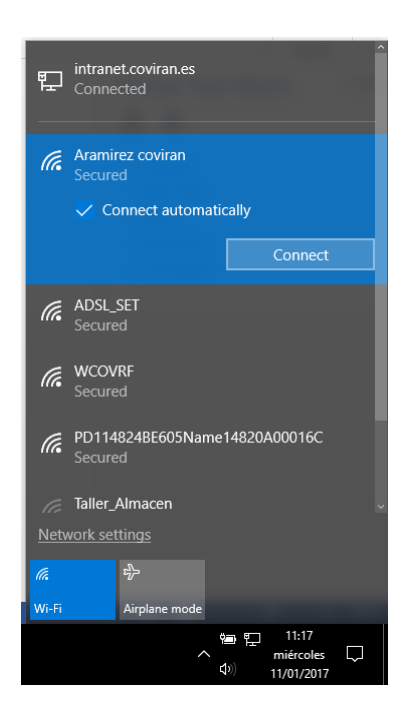

**Paso 8**: Una vez terminado la conexión compartida a internet debemos de volver a desactivarla en el terminal móvil.

| ⊑ ①                                                                                                    |                                                     |
|----------------------------------------------------------------------------------------------------|-----------------------------------------------------|
| ← Conexión compartid                                                                                                    | a MÁS                                               |
| Desactivada                                                                                                    |                                                     |
| Aramirez coviran<br>Todos los dispositivos pue                                                                                    | eden conectarse.                                    |
| Contraseña                                                                                                    |                                                     |
| qazwsxedcrfv                                                                                                    |                                                     |
| Ayuda                                                                                                    |                                                     |
|                                                                                                    |                                                     |
| Puede usar su dispositivo con<br>de acceso a Internet usando C<br>compartida. Esto permite la ce<br>hasta 10 dispositivos mediant | no punto<br>Conexión<br>onexión de<br>te Wi-Fi, Los |

dispositivos conectados accederán a Internet